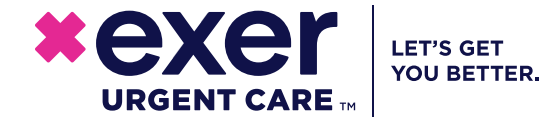

# **3 Easy Ways to Access** Your COVID-19 Results

- SMS Text (see instructions to the right)\*
  - Patient Portal (see reverse)
- 3 If you don't receive the text or can't access the portal, call the Exer location where you were tested at.

\*US cell phones only. Landlines and international phone numbers not compatible.

## **Text Instructions**

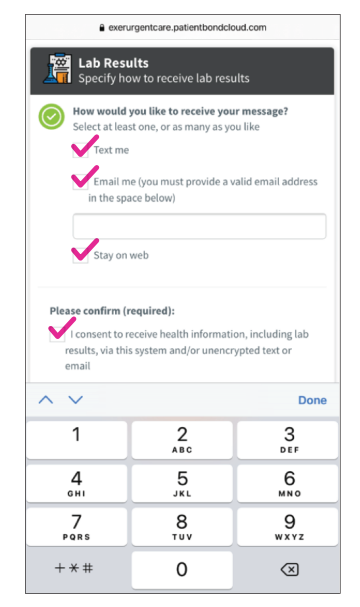

## After you receive the text, follow these steps:

**1.** Click the lab results link in the text message.

**2.** Specify how you would like to receive your results.

#### TIPS:

**1.** Select all 3 options so you have more choices.

**2.** If you need to start over, see Step 1 above.

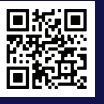

# How to Create an Account on Our Patient Portal

Visit ExerUrgentCare.com on a computer and click the blue Patient Portal button in the top navigation.

(Account setup is not compatible on mobile or tablet. Although, once your account is created, you can access results from a computer, mobile or tablet).

| Patient Login   Login Name: Password:   Image: Login   Image: Image:   Image: Image:   Image: Image:   Image: Image:   Image: Login   Image: Image:   Image: Image:   Image: </th <th>Codomits Fortal   Portal Registration for Existing Patient   First Name:   First Name:   First Name:   Passed:   VK Su: Mo Tu: Wo Th: Fir Sa   Passed:   VK Su: Mo Tu: Wo Th: Fir Sa   Sect Cutation:   VK Su: Mo Tu: Wo Th: Fir Sa   VK Su: Mo Tu: Wo Th: Fir Sa   Scent Cutation: Sa Sa Sa Sa Sa Sa Sa Sa Sa Sa Sa Sa Sa</th> | Codomits Fortal   Portal Registration for Existing Patient   First Name:   First Name:   First Name:   Passed:   VK Su: Mo Tu: Wo Th: Fir Sa   Passed:   VK Su: Mo Tu: Wo Th: Fir Sa   Sect Cutation:   VK Su: Mo Tu: Wo Th: Fir Sa   VK Su: Mo Tu: Wo Th: Fir Sa   Scent Cutation: Sa Sa Sa Sa Sa Sa Sa Sa Sa Sa Sa Sa Sa |
|----------------------------------------------------------------------------------------------------|----------------------------------------------------------------------------------------------------|
|----------------------------------------------------------------------------------------------------|----------------------------------------------------------------------------------------------------|

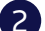

Have you been at this office before? Yes No

#### TIP:

Click YES if you've been to any Exer location.

### Did you provide your email address at the office? Yes No

#### TIP:

Enter the same email address you gave at the clinic. Also, you can use one email address for members of a family (if preferred).

**Xexe:** Exer-Caryon County 14550 Soledad Caryon RG Santa Carria, CA 91307 Prom: 661-485 7406 Fax Name:Patient, Fake Acct #:11ae99c96e297a MB AGE:53 1d2d852c29437bb URGENT CARE Phone: 661-488-743 isit Date:05/20/2020 12:02 reating Provider.seen by our Decision For DMID TEST RESULTS

### onth

irm and eive an tivate.

's name

IBMIT р.

#### **TEST RESULTS:**

Your results will appear here if they are ready.

A blank screen indicates your results are still being processed.